### **Functions**

The thermoMETER UC sensors are non-contact infrared temperature measurement sensors. They measure the infrared radiation emitted by objects and calculate the surface temperature based on this.

#### **Unpacking, Included in Delivery**

1 Sensor with sensor cable and protective cap

- 1 Controller
- 1 Mounting nut (M12x1)
- 1 Blue protective cap
- 1 Setup guide

## Warnings

Connect the power supply and the display/output device according to the safety regulations for electrical equipment.

> Risk of injury, damage to or destruction of the sensor

Avoid shocks and impacts to the sensor.

> Damage to or destruction of the sensor

The supply voltage must not exceed the specified limits. > Damage to or destruction of the sensor

Protect the sensor cable against damage.

> Destruction of the sensor, failure of the measuring device

Never fold the sensor cable and do not bend it in tight radii. The minimum bending radius is 22 mm (static). Dynamic movement is not permitted. > Damage to the sensor cable, failure of the measuring device

Avoid exposure of sensor (both optics and housing) to cleaning agents that contain solvents.

> Damage to or destruction of the sensor

Avoid abrupt changes in ambient temperature.

> Inaccurate or incorrect measurements

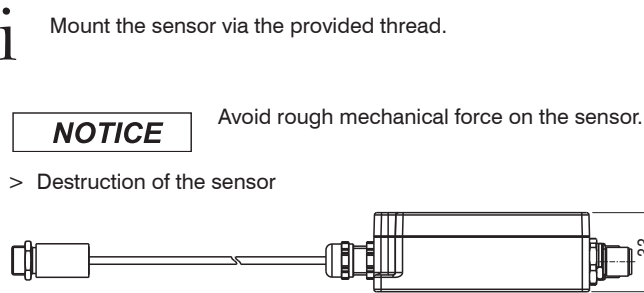

The sensors have a metric M12x1-thread and can be attached to available

mounting equipment either directly via this sensor thread or by means of the

nut included. Various mounting brackets and fixtures are available as acces-

**Mechanical Installation** 

sories

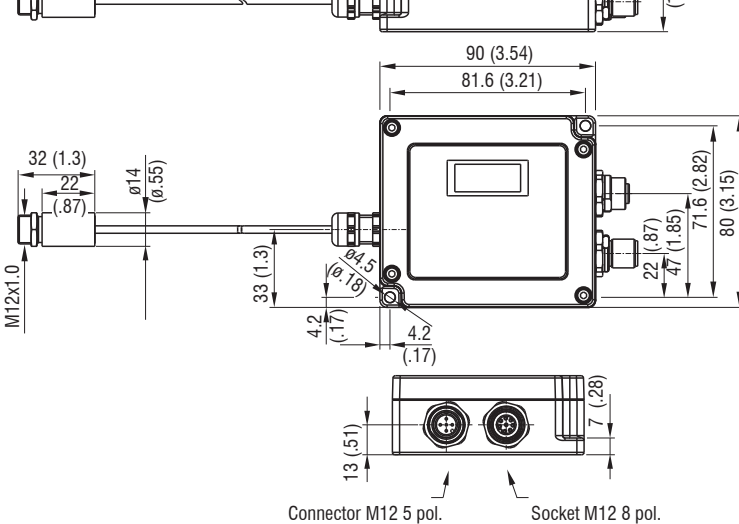

Dimensional drawing thermoMETER UC, dimensions in mm (inches, rounded off)

## **Optical Specifications**

| Standard I | Focus (in | mm) |      |       |       |      |       |       |       |      |     |      |
|------------|-----------|-----|------|-------|-------|------|-------|-------|-------|------|-----|------|
| SF02       | 2:1       | 7   | 53.8 | 102.5 | 151.3 | 200  | 251.3 | 302.5 | 353.8 | 405  |     |      |
| Distance   |           | 0   | 100  | 200   | 300   | 400  | 500   | 600   | 700   | 800  |     |      |
| SF15       | 15:1      | 7   | 11.5 | 14    | 18    | 23.5 | 29.5  | 35.5  |       |      |     |      |
| Distance   |           | 0   | 100  | 200   | 300   | 400  | 500   | 600   |       |      |     |      |
| SF22       | 22:1      | 7   | 14   | 12    | 18.5  | 23   | 28    | 33    | 36.5  | 38.5 | 40  | 41.5 |
| Distance   |           | 0   | 60   | 110   | 210   | 310  | 410   | 510   | 610   | 710  | 810 | 910  |

D = Distance S = Spot size

| Close Foc | us (when | using th | e screwa | able CF le | ens, in m | m)  |     |     |
|-----------|----------|----------|----------|------------|-----------|-----|-----|-----|
| CF02      | 2:1      | 6.5      | 3.9      | 2.8        | 2.5       | 4.8 | 6.4 | 8   |
| Distance  |          | 0        | 10       | 20         | 25        | 30  | 35  | 40  |
| CF15      | 15:1     | 6.5      | 3.7      | 0.8        | 4.1       | 5   | 6.8 | 8.8 |
| CF22      | 22:1     | 6.5      | 3.4      | 0.6        | 4         | 4.5 | 6.2 | 8   |
| Distance  |          | 0        | 5        | 10         | 15        | 20  | 25  | 30  |
|           |          |          |          |            |           |     |     |     |

= smallest spot size / focal point (mm)

The ratio D:S (example 2:1, see table) describes the ratio Distance (distance from the front edge of the sensor to the measuring object) to Spot size (measurement spot size).

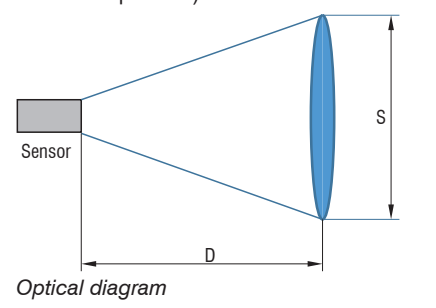

### **Sensor Cable**

The sensor is supplied with a ready-made sensor cable.

| NOTIOE | The sensor cable must not be shortened under |
|--------|----------------------------------------------|
| NOTICE | any circumstances.                           |

- > Inaccurate or incorrect measurements
- Never bend the sensor cable more tightly than the bending radius. The minimum bending radius is 22 mm.
- With all UC sensor models, the sensor cable must not be moved during the measurement.

## **Plug-In Connections**

For the plug-in connections, you can choose either the analog version with one cable or the digital version with one or both cables as follows:

- Connect an 5-pin M12 analog cable <sup>1</sup> to the 5-pin M12 connector on the controller.
- Connect an 8-pin M12 digital cable <sup>1</sup> to the 8-pin M12 socket on the controlle

#### **Connection Options for Digital and Analog Cables**

| Cables                                       | Туре      | Connection possibilities                                          |
|----------------------------------------------|-----------|-------------------------------------------------------------------|
| Digital cable                                | Open ends | Supply voltage connection                                         |
| with M12-plug,<br>8-pin<br>Art. no. 2904054  |           | USB programming adapter for con-<br>nection to PC                 |
|                                              |           | RS485                                                             |
|                                              |           | Interface module for Industrial<br>Ethernet connection (IF2035)   |
| with M12-plug,<br>8-pin.<br>Art. no. 2904053 | USB       | Connection to PC (sensorTOOL)                                     |
| Analog cable<br>with M12 socket,             | Open ends | Interface module for Ethernet and<br>EtherCAT connection (IF1032) |
| 5-pin                                        |           | Supply voltage connection                                         |
| Art. no. 2904051                             |           | Analog output current/voltage                                     |

1) Micro-Epsilon recommends using the 5-pin M12 analog cable or the 8-pin M12 digital cable from the optional accessories

# **Electrical Installation**

## **Pin Assignment**

| Pin | Wire color<br>5-pol M12<br>Analog cable <sup>1</sup> | Signal        | 3 4 $0$ 5 $0$       |                  |
|-----|------------------------------------------------------|---------------|---------------------|------------------|
| 1   | Brown                                                | VCC           |                     |                  |
| 2   | White                                                | I_OUT         |                     |                  |
| 3   | Blue                                                 | GND           |                     |                  |
| 4   | Black                                                | V_OUT         | View:               |                  |
| 5   | Gray                                                 | Laser (3.3 V) | 8-pin M12 connected | or on controller |

Pin assignment analog connection 5-pin M12 connector

| Pin     | Wire color<br>8-pol M12<br>Digital cable <sup>1</sup> | Signal           | $60^{5}$           |              |
|---------|-------------------------------------------------------|------------------|--------------------|--------------|
| 1       | White                                                 | Relay 1          |                    |              |
| 2       | Brown                                                 | VCC/USB<br>(5 V) |                    |              |
| 3       | Green                                                 | RX               | View:              |              |
| 4       | Yellow                                                | ТХ               | 8-pin M12 socket o | n controller |
| 5       | Gray                                                  | D+ (RS485)       |                    |              |
| 6       | Pink                                                  | D- (RS485)       |                    |              |
| 7       | Blue                                                  | GND              | ]                  |              |
| 8       | Red                                                   | Relay 2          | ]                  |              |
| Housing | Shield                                                |                  |                    |              |

Pin assignment digital connection 8-pin M12 socket

#### **Power Supply**

- Use a power supply unit with a stabilized output voltage of
- 5 ... 36 VDC, which supplies a minimum current of 100 mA. Residual ripple should be no more than 200 mV.

Never apply voltage to the analog output. NOTICE

> Destruction of the output

The sensor is not a two-wire sensor!

# **Notes on Product Marking**

The product meets the requirements of CE and UKCA. All specifications and safety instructions described in the operating instructions must be observed.

You can find more information about the sensor in the operating instructions. They are available online at https://www.micro-epsilon.com/download-file/man--thermoMETER-UC--en.pdf or with the QR code at right:

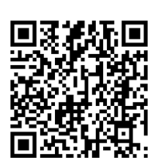

MICRO-EPSILON MESSTECHNIK GmbH & Co. KG Koenigbacher Str. 15 94496 Ortenburg / Germany Tel. +49 8542 / 168-0 / Fax +49 8542 / 168-90 info@micro-epsilon.de www.micro-epsilon.de

Your local contact: www.micro-epsilon.com/contact/worldwide/

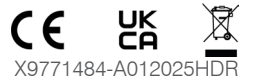

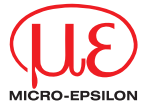

Setup Guide thermoMETER UC

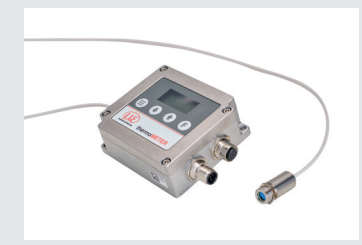

## **Outputs**

The sensor has one analog output channel and two alarm outputs.

Never apply voltage to the analog output.

NOTICE

> Destruction of the output

| Available outputs |                |  |
|-------------------|----------------|--|
| Analog output     | Voltage        |  |
|                   | Current        |  |
| Alarm output      | Alarm output 1 |  |
|                   | Alarm output 2 |  |

Overview of outputs

# Analog Output

The analog output is used to output the object temperature. The output signal is selected using the programming buttons or the sensorTOOL. Both alarm outputs can also be programmed in the same way.

| Analog output | Range   |
|---------------|---------|
| Voltage       | 0 5 V   |
|               | 0 10 V  |
| Current       | 0 20 mA |
|               | 4 20 mA |

Overview of analog outputs

Off

Peak

Valley

A.Peak

A.Valle

# Alarm Outputs

Display

Holdmode

The sensor features the following alarm functions:

- Alarm output 1 with relay; preconfigured as minimum alarm

Selections Explanation

- Alarm output 2 with relay; preconfigured as maximum alarm

The alarm limits and the alarm configuration can be changed using the programming buttons or the sensor TOOL.

| _ |   |          |            | _ |    |   |   |
|---|---|----------|------------|---|----|---|---|
| O | U | <b>C</b> | <b>(</b> ) | с | ΠĪ | d | e |

#### **Operation via the sensorTOOL Software**

sensorTOOL by Micro-Epsilon is a piece of software that you can use to apply settings to the sensor and to view and document measurement data.

- Connect the sensor to the USB interface of a PC/notebook using the 8-pin M12 digital cable with USB plug <sup>1</sup> or:
- Connect the sensor to the USB interface of a PC/notebook using the 8-pin M12 digital cable in combination with the USB adapter with terminal block 1

The supply voltage is supplied via the USB interface.

Start the sensor TOOL program.

### You can find this program online at https://www.micro-epsilon.com/fileadmin/ download/software/sensorTool.exe.

Select thermoMETER in the Sensor group drop-down menu and select thermoMETER UC in the Sensor type drop-down menu.

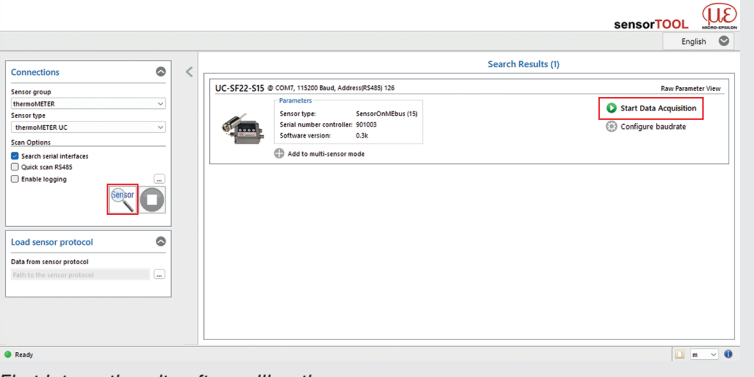

- First interactive site after calling the sensorTOOL
- Select the required sensor from the list.
- ► Check the box Search serial interfaces.
- Click on the Sensor button with the magnifying glass icon in order to start the search.

1) See chapter Optional Accessories in the operating instructions.

| Explanation                                                                                                    | Display | Selections | Explanation                                                                                                    |
|----------------------------------------------------------------------------------------------------|---------|------------|----------------------------------------------------------------------------------------------------|
| Off deactivates the extended signal process-<br>ing functions. The advanced functions are                                                                                                    | Output  | Disabled   | The Disabled setting deactivates all analog outputs.                                                                                                    |
| activated via the other entries.<br>The Peak Hold function is used to search for<br>the maximum value. The respective signal max-<br>imum is held for the set time. After the hold time<br>has elanged, the signal drops to the second                                                                                                    |         | Voltage    | Setting the upper and lower temperature limit for scaling the analog output. Setting the upper and lower limit for the output scaling of the voltage output.                               |
| highest value or decreases by 1/8 of the differ-<br>ence between the previous maximum value and<br>the minimum value during the hold time. This<br>value is in turn held for the set time. The signal                                                                                                    |         | Current    | Setting the upper and lower temperature limit for scaling the analog output. Setting the upper and lower limit for the output scaling of the current output.                               |
| the course of the object temperature.                                                                                                    | Alarm 1 | Off        | Off deactivates alarm output 1 / 2. The other                                                                                                    |
| Valley Hold is used to search for the mini-<br>mum value. The respective signal minimum<br>is held for the set time. This algorithm is the<br>inverse of that for the maximum search.                                                                                                    | Alarm 2 |            | entries are used to define the alarm source for<br>alarm output 1 / 2. The temperature determines<br>when the alarm is triggered and the alarm relay<br>1 / 2 changes its switching state. |
| In the extended maximum search, this algo-<br>rithm searches for local maximum values.<br>Maximum values that are lower than their pre-                                                                                                    |         | TProces    | Setting the temperature and the alarm source<br>[TProces] Process temperature = temperature<br>value with signal processing functions                                                      |
| decessors are only accepted if the temperature<br>had previously fallen below the threshold value.<br>If hysteresis is set, a maximum value must also                                                                                                    |         | TAverag    | Setting the temperature and the alarm source<br>[TAverag] Averaged temperature = tempera-<br>ture value with averaging function                                                            |
| have dropped by the hysteresis value before it<br>is accepted as the new maximum.<br>In the extended minimum search, this algorithm<br>searches for local minimum values; minimum<br>values that are greater than their predecessors<br>are only accepted if the temperature previously<br>exceeded the threshold value. If hysteresis is<br>set, a minimum value must also have risen by<br>the value of the hysteresis before it is accepted |         | TActual    | Setting the temperature and the alarm source<br>[TAverag] Averaged temperature = tempera-<br>ture value without signal processing functions                                                |
|                                                                                                    |         | TBox       | Setting the temperature and the alarm source Controller temperature                                                                                                    |
|                                                                                                    |         | THead      | Setting the temperature and the alarm source Sensor temperature                                                                                                    |
| as the new minimum.                                                                                                    |         | Diffmod    | Setting the temperature and the alarm source<br>Differential temperature between TActual -<br>THead                                                                                        |

All available channels will now be displayed in the Search Results (x) overview

Click on the Start Data Acquisition button or the Sensor icon to start the measurement

### Installation of USB Driver

Install the corresponding TM-USBA-adapter-driver before you use the USB adapter for the first time.

#### You can find the current driver at:

https://www.micro-epsilon.com/fileadmin/download/software/tm-usba-adapter-driver.zip

## **Operation via Programming Keys**

You can operate and configure the sensor using 4 programming keys.

### Explanation

| This<br>calle |
|---------------|
| This<br>ting  |

Key

button takes you to the desired function or the last function ed up.

allows you to change function parameters and thus sets in the sensor

This allows you to change function parameters and thus set-

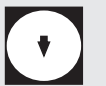

tings in the sensor.

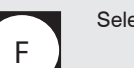

. .

Selection of the entry or function

\_\_\_

There are 9 different function parameters available for setting and measuring, see adjacent table and table below.

| Display | Selections | Explanation                                                                                                    |  |  |  |
|---------|------------|----------------------------------------------------------------------------------------------------|--|--|--|
| Aiming  | Off        | No aiming aid                                                                                                    |  |  |  |
|         | Valley     | Optical aiming aid via the LCD backlight to find the position with the lowest temperature                                                                      |  |  |  |
|         | Peak       | Optical aiming aid via the LCD backlight to find the position with the highest temperature                                                                     |  |  |  |
| Laser   |            | Activation of the power supply for an optional laser sighting                                                                                                  |  |  |  |
|         |            |                                                                                                    |  |  |  |
| Display | Row 1      | Selection for displaying the temperature<br>TProcess, TAverage, TCurrent, Tbox,<br>THead, THead for the first display line                                     |  |  |  |
|         | Row 2      | Selection for displaying the temperature<br>TProcess, TAverage, TCurrent, Tbox,<br>THead, THead for the second display line                                    |  |  |  |
|         | AutoOFF    | Deactivation of the automatic switch-off of the<br>display backlight.<br>Activation of automatic switch-off of the display<br>backlight after<br>1 10 minutes. |  |  |  |

For further fine adjustment and the value range, please refer to the detailed description in the Function parameters chapter of the operating instructions.

Dis

## **Function Parameters**

| Display  | Selections | Explanation                                                                                                    |
|----------|------------|----------------------------------------------------------------------------------------------------|
| Infrared | Epsilon    | Setting the emissivity. The emissivity ( $\epsilon$ - epsilon) is a material constant that describes the ability of a body to emit infrared energy.                                                                             |
|          | Transm.    | Setting the transmittance. If a protective win-<br>dow or additional lens is mounted between the<br>sensor and the measuring object, the resulting<br>signal loss can be compensated for with this<br>entry.                    |
|          | Amb.Head   | The ambient temperature of the sensor can fal-<br>sify the measurement result. This influence can<br>be reduced/minimized by activating compen-<br>sation. The OFF, Auto and Fixed functions<br>are available for this purpose. |
| Average  | Avg.Time   | This entry defines the time constant for averag-<br>ing. The signal is smoothed using an arithme-<br>tic algorithm.                                                                                                    |
|          | Avg.Mode   | Depending on the selection, an arithmetic<br>mean value is calculated with the separately<br>set time constant. You can choose between the<br>Normal and Smart functions.                                                       |

| Display | Selections   | Explanation                                                                                                    |
|---------|--------------|----------------------------------------------------------------------------------------------------|
| System  | FactRes.     | This entry is used to reset the sensor to the factory parameters.                                                                                                    |
|         | Baud<br>rate | Setting the baud rate for digital communication with the sensor to 9600 115200 baud                                                                                                    |
|         | T. Unit      | Setting the temperature unit for the display<br>and data output. You can choose between °C<br>and °F.                                                                                                    |
|         | 485 Term     | Activation or deactivation of the integrated<br>120 Ohm terminating resistor of the RS485<br>interface                                                                                                    |
|         | 485 Adr.     | Setting the RS485 bus address via which the<br>sensor can be addressed on an RS485 bus.<br>The preset bus address is 126, which is the<br>usual standard address for Micro-Epsilon<br>sensors.                      |
|         | Protocol     | ME-Bus: This entry is used to switch digital<br>communication to the ME-Bus protocol. It<br>enables the digital readout and setting of all<br>sensor functions conveniently with the Mi-<br>cro-Epsilon sensorTOOL. |
|         |              | Binary: This entry is used to switch digital<br>communication to the simplified binary proto-<br>col. This protocol enables the digital setting of<br>a limited selection of sensor functions.                      |